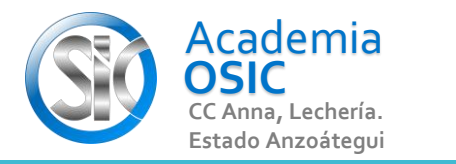

## Descripción de la Tarea

CREA la Figura Acotada, Y Usa copiar, mover y Rotar Para CREAR la Figura del lado

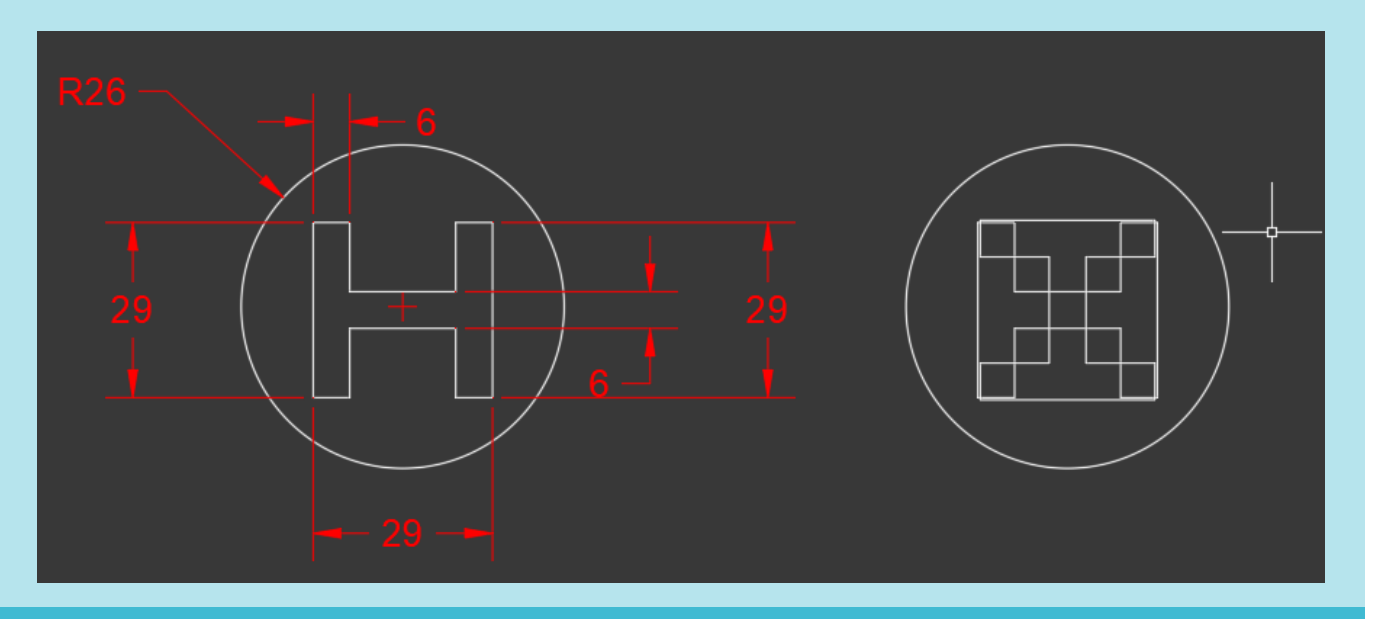

UNIDAD 5/8

Unidad 5. COMANDOS DE MODIFICACIÓN

**Objetivo 5.1.** Comandos Básicos con Punto Base

AutoCAD 2D BASICO

Actividad 5.1.3. Comando Rotar

Complejidad 🛨 🛨 📩 📩

Resumen del Video

(UBICACION) En la Categoria MODIFICAR encontramos el Comando ROTAR.

- (EJECUCION) Para ejecutar este comando seguimos los siguientes pasos:
- Paso 1.- Seleccionamos lo que vamos a ROTAR (Podemos ventanear) [Clic para 1era esquina] ° [Clic para esquina Opuesta]
- Paso 2.- Activamos el Comando ROTAR [Para ello hacemos clic en el Comando] o [Escribimos ROTATE y presionamos ENTER]
- Paso 3.- Escogemos un punto base. Algo asi como el punto que permanece Fijo al Rotar [Para ello Hacemos clic en algun punto de la Geometria]

**OBJET 16/25** 

Paso 4.- Por ultimo escribimos el angulo de Rotacion y presionamos ENTER.

**TAREA 44/68**